## 共有電話帳サービス終了のご案内

平素より共有電話帳を長らくご愛顧いただき、誠にありがとうござ いました。

このたび2025年6月30日をもちまして法人基本パックで提供されて おります共有電話帳のサービス提供を終了いたしました。

お客様には大変ご不便をおかけいたしますが、何卒ご理解賜ります ようお願い申し上げます。

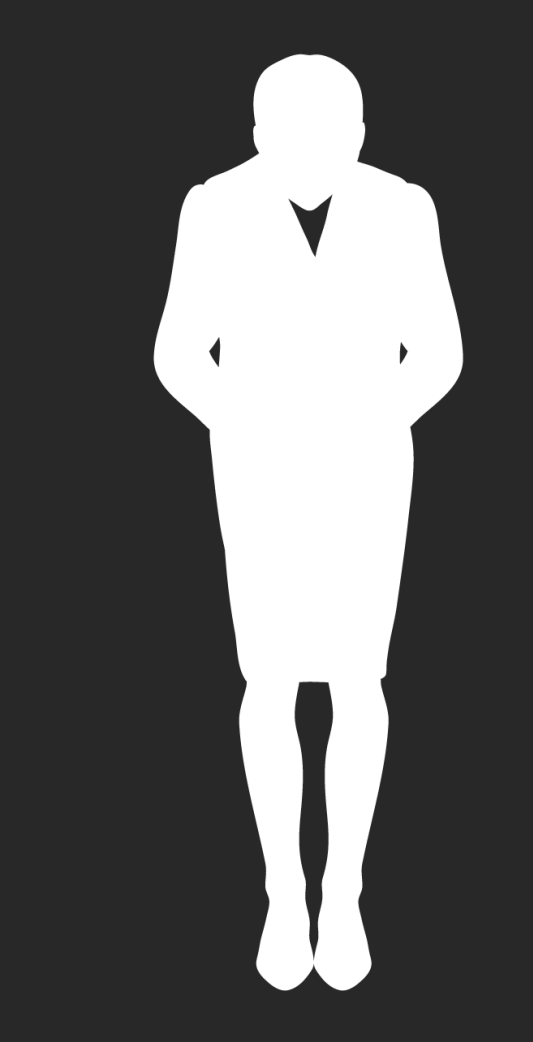